**MyConnect**SV: Santa Clara County HMIS Customer Portal

# Provider Training

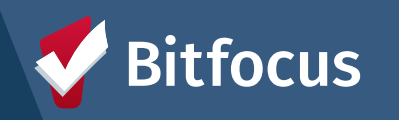

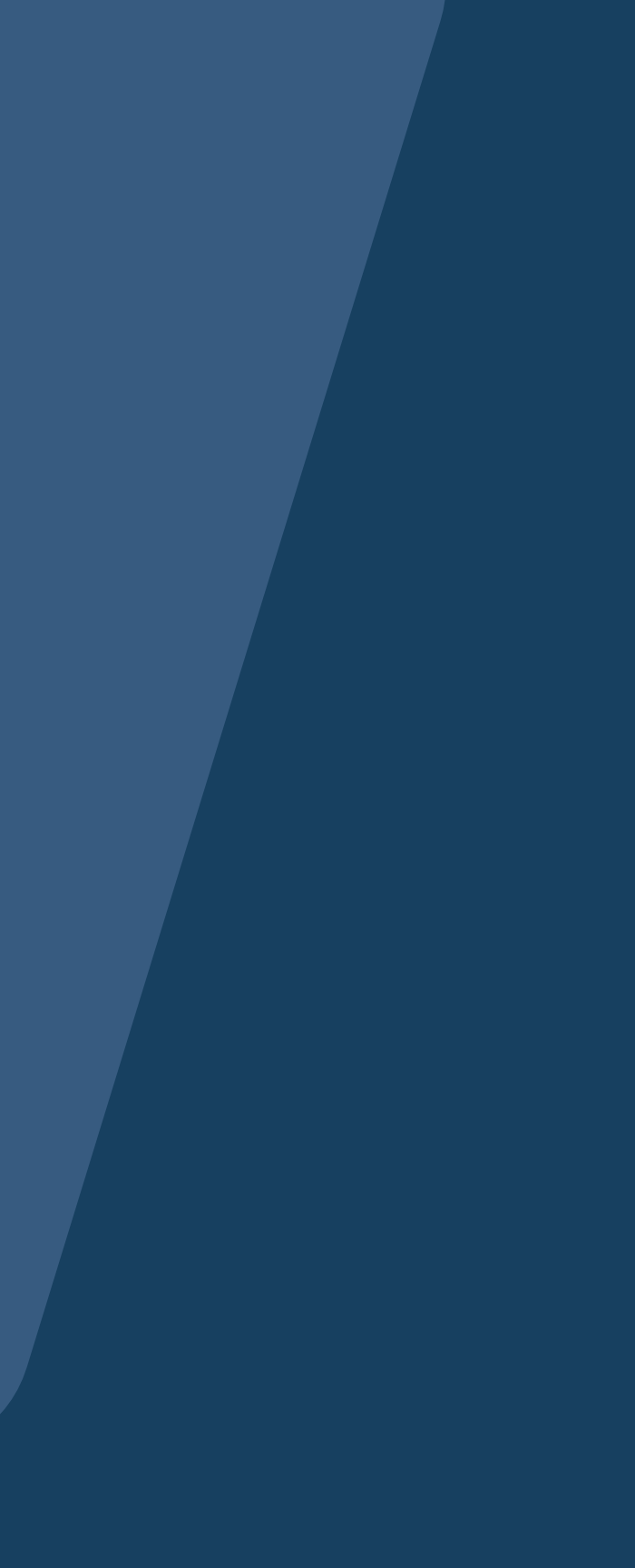

# Agenda

- About MyConnectSV Client-Facing Functionality Feature Overview Provider Functionality • Extending Invites
- - Sending Requests
  - Account Disconnection Process
- Client Support Process
- Provider Resources

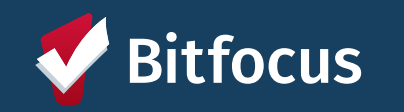

# About MyConnectSV

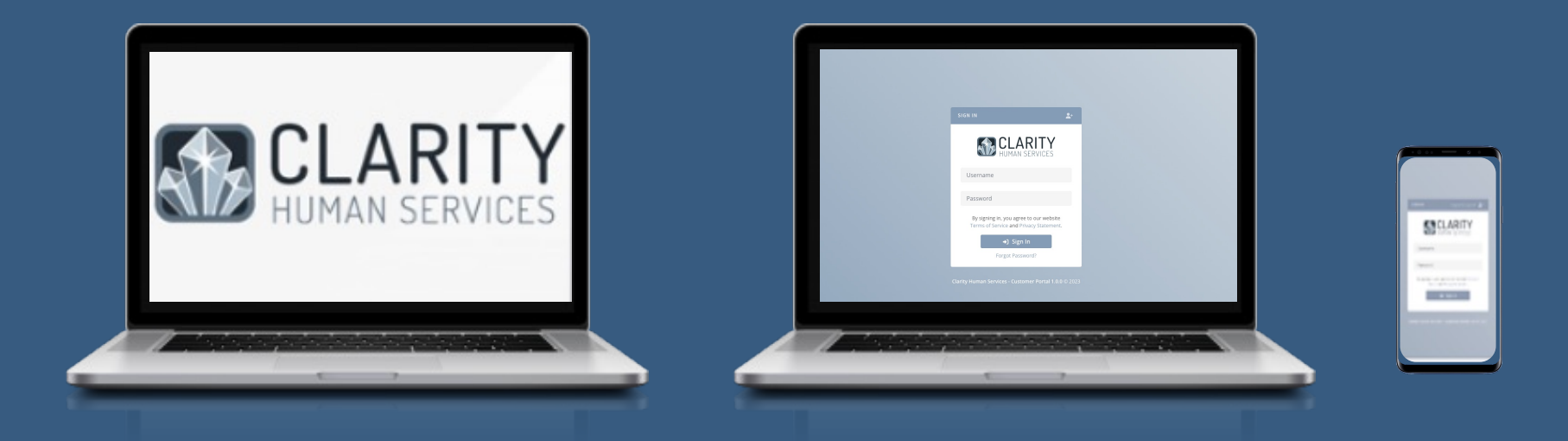

## MyConnectSV is the Santa Clara County HMIS Customer Portal

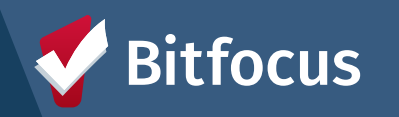

3

# **MyConnectSV Development Process**

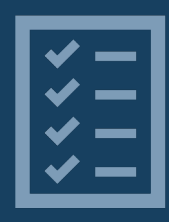

## **Tech Needs Assessment**

Concept for MyConnectSV was a result of the Santa Clara County Supportive Housing System Tech Needs Assessment

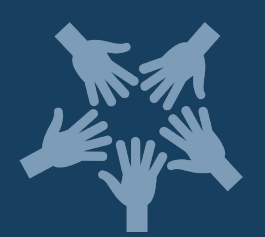

## **Collaborative Development**

Developed by Bitfocus in collaboration with Lived Experience Advisory Board, Destination: Home, and the County of Santa Clara Office of Supportive Housing

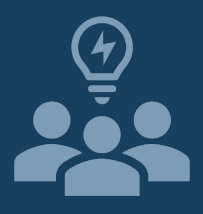

## **Lived Expertise**

The project team consulted with individuals with lived experience through the development & design process

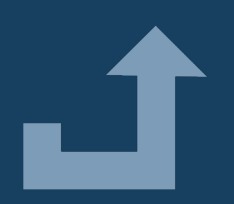

## **Elevating Access**

Designed to elevate access and agency for individuals experiencing homelessness

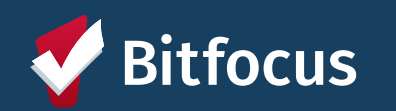

# **Provider Expectations**

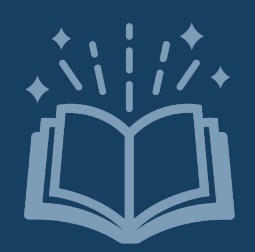

## **Review Training and Support Materials** Review training materials provided

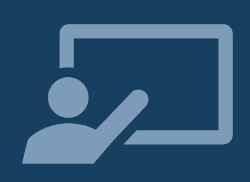

## **Provide Support to Clients**

Help clients get connected & refer them to additional information and support

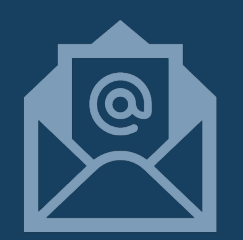

## Send MyConnectSV Invitations Through HMIS Invite clients through Clarity

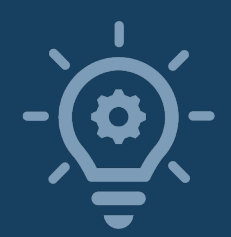

# **Utilize MyConnectSV Features**

Use in your case management process!

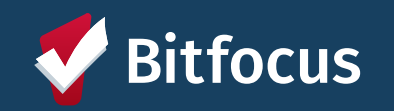

# **Client Support**

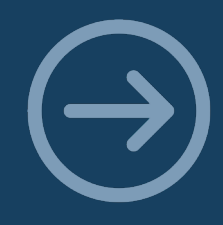

## **Direct Clients to Resources**

Show clients where to access client-facing instructions & videos and how to connect with the local Peer Support team.

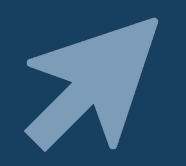

## Help Create an Account If requested, help them create their account.

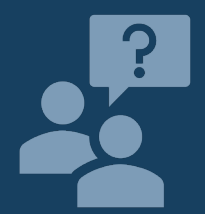

Help Escalate Any Technical Issues If clients experience technical issues using MyConnectSV, alert the Help Desk.

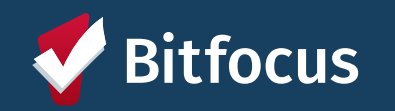

# **Inviting Clients**

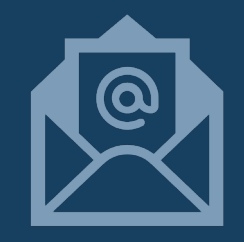

## Extend Invitations through HMIS

Send invitations with the click of a button through the client's HMIS profile.

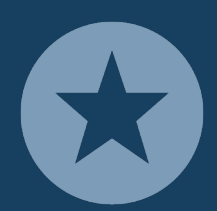

## Invite All New Clients to Join

Extend invites to all new clients enrolling in your programs.

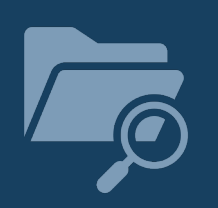

**Invite as Many Existing Clients as Possible** Extend invites to as many existing clients as you can.

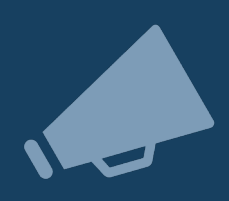

**Share Your Excitement with Clients** Promote **MyConnect**SV with your clients by introducing it as a new exciting tool.

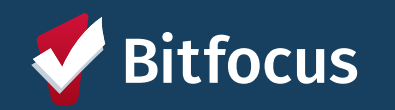

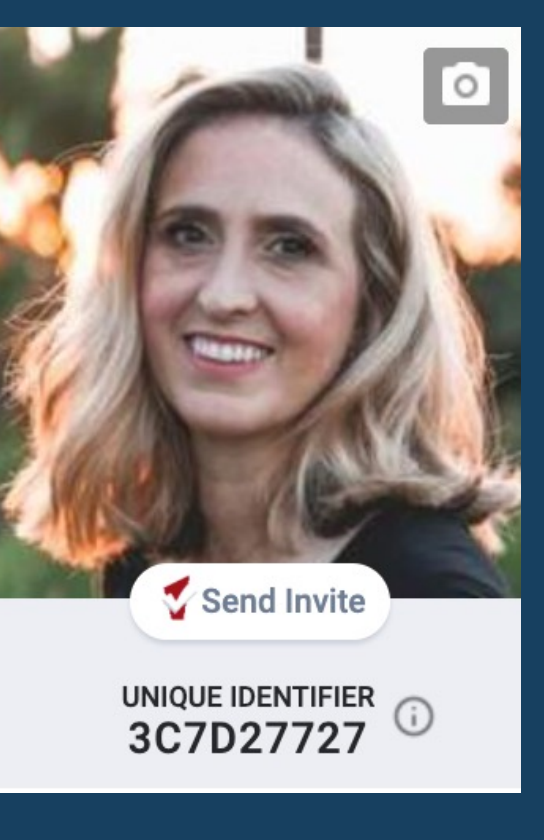

# **Utilize Features**

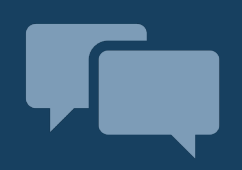

## Send and Respond to Messages

Check-in with clients and keep all communication organized in your Clarity Inbox.

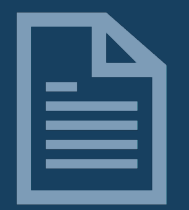

# Send Document, Location, and ROI Requests

Send requests with the click of a button through the client's HMIS profile.

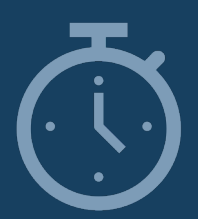

## Save Valuable Time

Send mass messages or requests to multiple clients at one time.

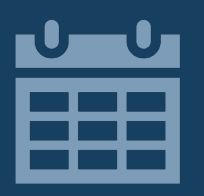

## **Use the Clarity Calendar for Appointments**

Schedule your client appointments through the calendar so it is available for client visibility.

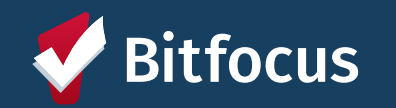

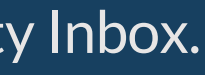

# Feature Review: Client-Facing Functionality

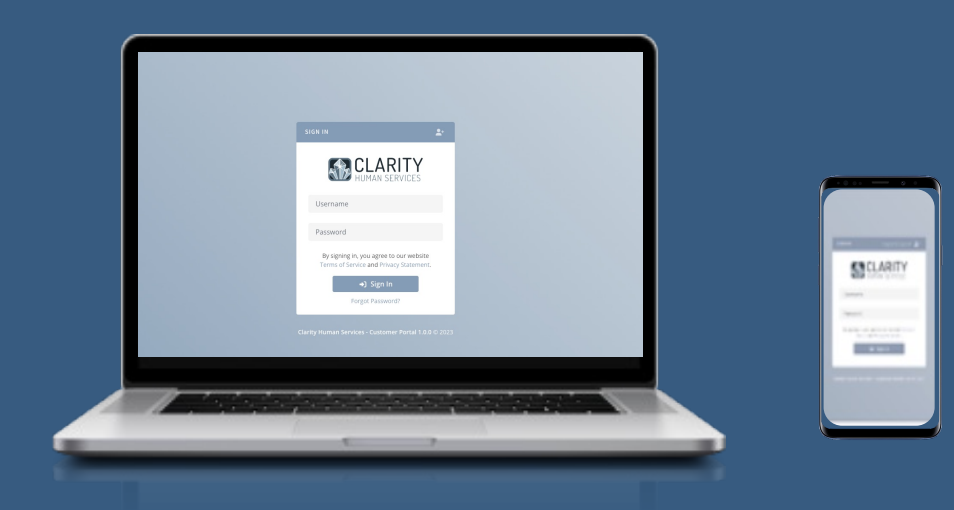

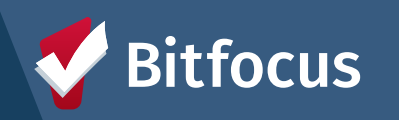

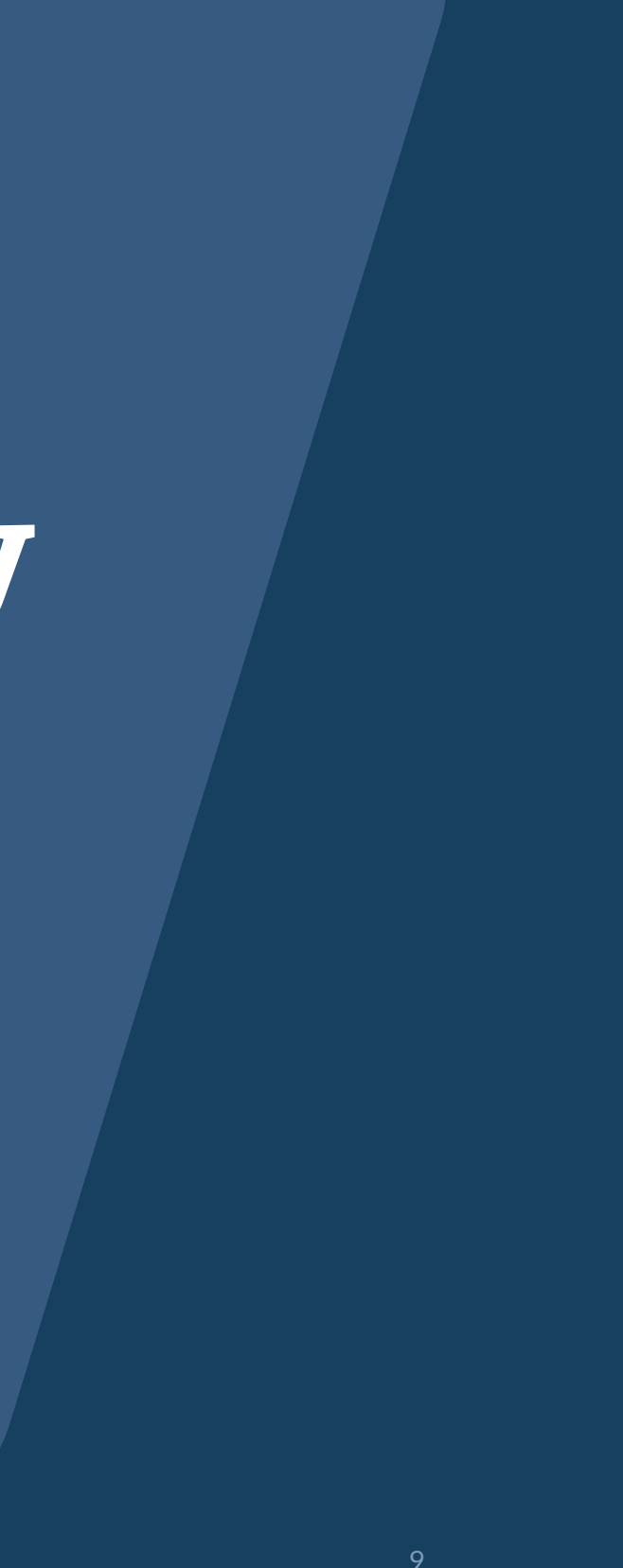

# What Do Clients Need to Participate?

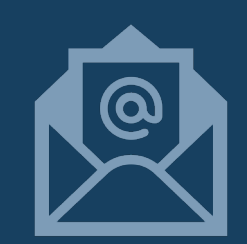

## **Personal Email Account**

Should not be shared in order to protect privacy and confidentiality

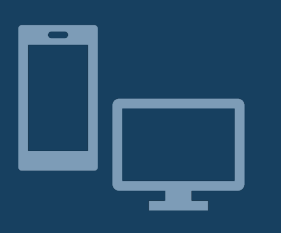

## Access to a Personal or Shared Device

Can be accessed through a laptop, desktop, cell phone, tablet, or other electronic device Clients can use a shared device to access

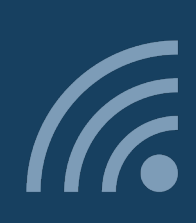

## **Internet Connection**

Device must be connected to the internet to access Can be accessed from any web browser

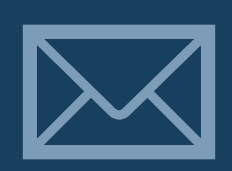

## **Invitation from Service Provider**

Clients must receive an invitation to join from an HMIS user Invitations are sent through HMIS

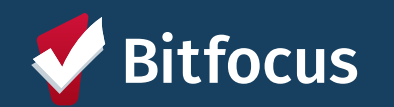

| Ċ       | 👔 Dar        | niel 🗸 | ≣ |
|---------|--------------|--------|---|
|         |              |        |   |
| USER    | OPTIONS      |        |   |
| Profile |              | :      |   |
| Log Ou  | t            | ÷      |   |
| USER O  | DPTIONS<br>t | •      |   |

# **Client Profile**

#### **Functionality Overview**

- Personal contact information including name, email, and phone number •
- Profile settings & controls for password, notifications, messaging, and ٠ site theme
- Client option to disconnect account ۲

#### **Promising Practices**

- Review the contact tab to ensure client information contact is up to  $\bullet$ date
- Send a message to a care team member if contact information isn't valid •

## **Use Instructions**

- Encourage clients to review their personal information for accuracy
- Encourage clients to set their preferences at account creation ٠
- Encourage clients to update their phone number any time a change occurs

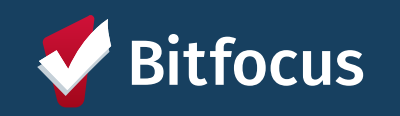

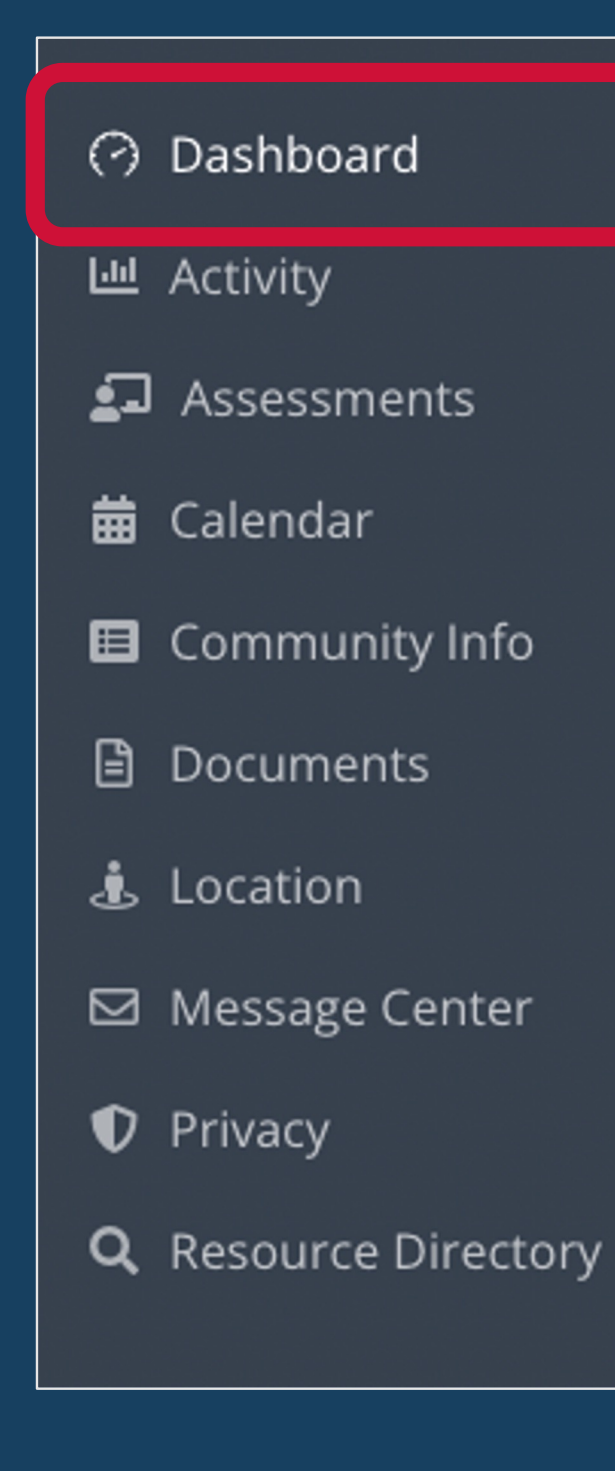

# Dashboard

## **Dashboard: Functionality Overview**

- Default home screen when client logs into MyConnectSCC. ٠
- Display includes household members, care team members, • Community Queue status, and upcoming appointments.

## **Dashboard: Promising Practices**

- Leave care team member assignment visible •
- Keep Care Team assignments current •
- Send requests and messages so clients receive notifications at  $\bullet$ login

### **Dashboard: Use Instructions**

Encourage clients to review their household members & • care team assignments

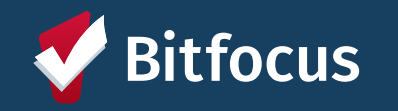

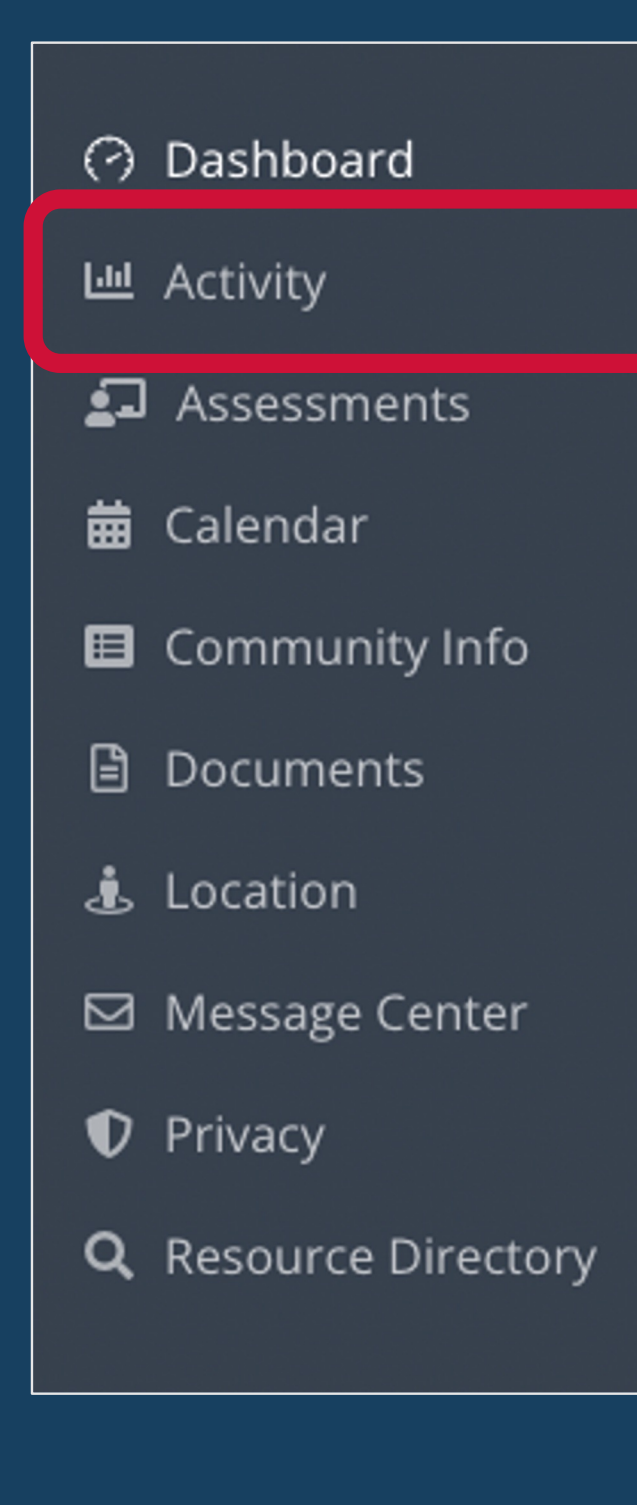

# Activity

## Activity: Functionality Overview

- Chronological listing of project enrollments and participation dates •
- Active indicators for any current enrollments •
- Household member indicators for group enrollments •
- No additional access to program records •

## **Activity: Promising Practices**

Keep your enrollment and exit records current ۲

## **Activity: Use Instructions**

- Encourage clients to review their activity •
- Explain to clients that data is available in real time •

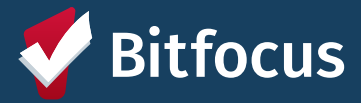

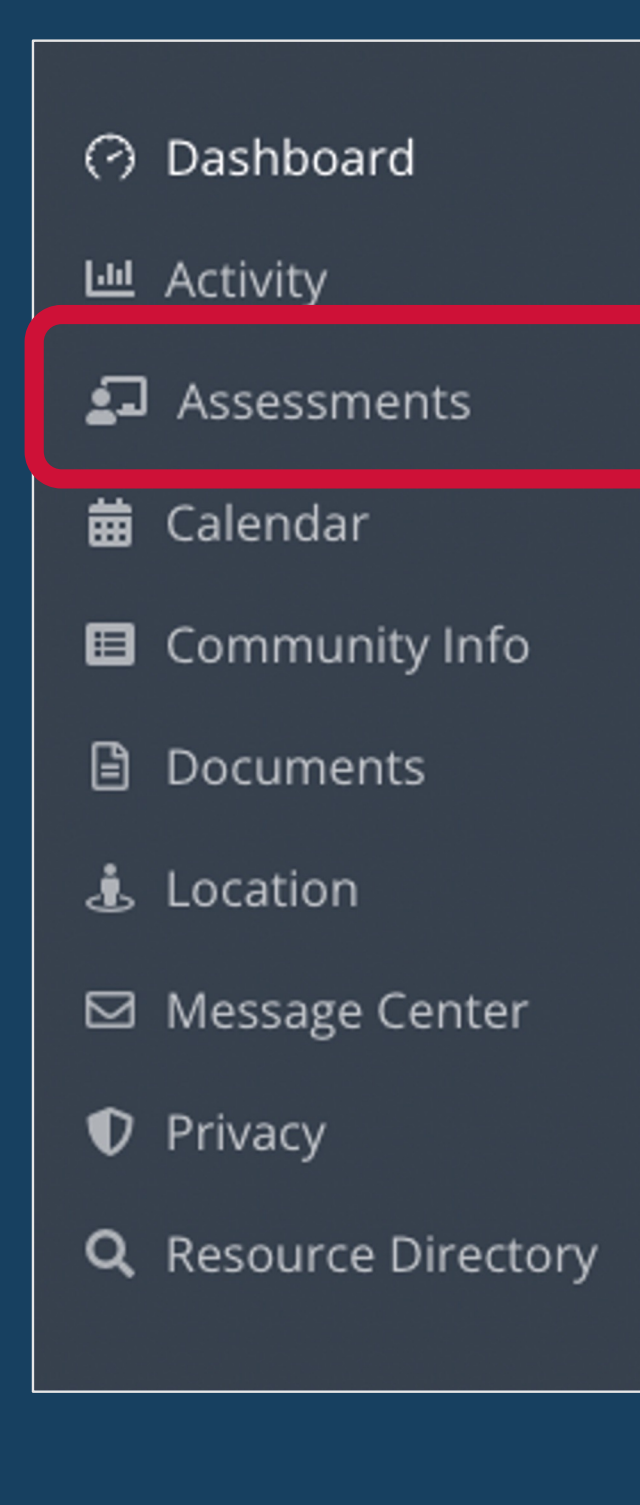

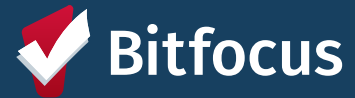

## Assessments

### **Assessments: Functionality Overview**

- Ability to complete assessments requested by a provider through HMIS •
- Only approved assessments can be requested •
- Option to review previously submitted assessments ullet
- No access to scoring or eligibility determinations •

## **Assessments: Promising Practices**

- Let clients know you will be sending an assessment and the reason for the • assessment
- Offer clients the option to complete the assessment in person •
- Issue a program-level assessment if the assessment is needed for program • participation

## **Assessments: Use Instructions**

- Explain to clients they will be receiving an assessment before submitting request •
- Explain to clients that their responses remain confidential •
- Explain to clients they have the right to request an in-person assessment •
- Encourage clients to respond to requests as soon as possible •

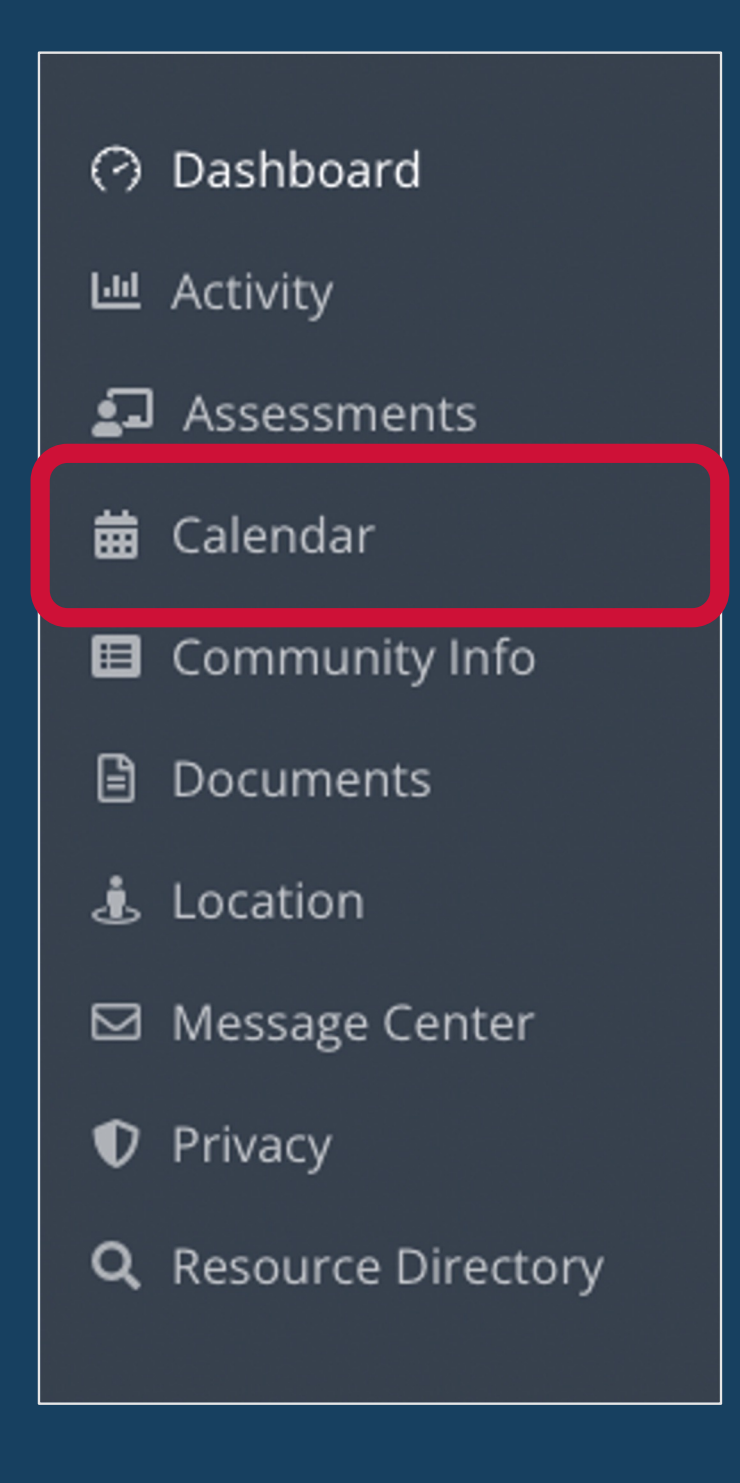

# Calendar

## **Calendar: Functionality Overview**

- Allows clients to schedule appointments with care team members based on their ٠ posted available time slots
- View all appointments scheduled through Clarity
- Multiple display options available •

## **Calendar: Promising Practices**

- Post appointment slots so your clients can easily schedule time to meet with you •
- Use Clarity Calendar to show scheduled appointments •
- DO NOT PROVIDE ANY PROTECTED INFORMATION IN APPOINTMENT FIELDS ۲

## **Calendar: Use Instructions**

- Encourage clients to use the appointment scheduling feature to find a time to • meet with you or cancel upcoming appointments
- Encourage clients to review upcoming appointments regularly •

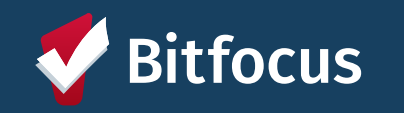

## ⑦ Dashboard

I── Activity

#### Assessments ا ف

龠 Calendar

#### Community Info

#### Documents B

🛓 Location

#### Message Center

- Privacy D
- Resource Directory Q

## **Documents**

#### **Documents: Functionality Overview**

- Allows clients to upload key documents at any time •
- Allows providers to request documentation from clients •
- Clients can upload pictures, screenshots, or PDFs to submit •
- Clients can view all previously submitted documentation •
- Clients can submit multiple photos per request •

#### **Documents: Promising Practices**

- Check client files in HMIS before submitting a document request •
- Use to request all required documents •

#### **Documents: Use Instructions**

- Explain to clients which documents may be useful for them to submit without a ulletrequest from a provider
- Explain to clients submitted documents are safely and securely stored ullet
- Explain to clients once a document is uploaded, they cannot modify or edit it •
- Encourage clients to respond to requests as soon as possible ullet

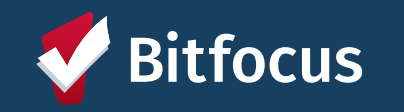

## ⑦ Dashboard I── Activity

#### 되 Assessments

#### Calendar 龠

**Community Info** 

#### Documents B

#### 🛓 Location

#### ☑ Message Center

Privacy D

**Resource Directory** Q

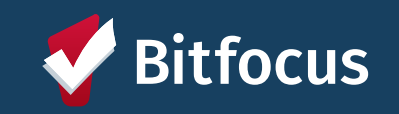

# Location

## Location: Functionality Overview

- Allows clients to share their location at any time •
- Allows providers to request location updates •
- Clients can share an address or GPS location  $\bullet$
- Clients can add a location name and notes to provide additional info about the • location they're choosing to share

## Location: Promising Practices

- Only extend location requests when necessary •
- Message clients when you extend the location request explaining why you need ulletto reach them

## Location: Use Instructions

- Emphasize to clients that location requests help with providing services and will ٠ not be used for tracking purposes
- Encourage clients to add location notes to provide additional context to providers •
- Explain to clients that locations can be marked as "Inactive" if they no longer want • it to appear in their location history
- Explain to clients that providers may submit location requests ullet
- Encourage clients to respond to requests as soon as possible ٠

#### ⑦ Dashboard

I── Activity

#### 되 Assessments

#### Calendar 扁

**Community Info** 

#### Documents B

#### 🛓 Location

#### Message Center

#### 🛡 Privacy

#### Resource Directory Q

# Message Center

### Message Center: Functionality Overview

- Allows clients & care team members to send and receive messages ullet
- Stores previous messages and responses •
- Includes options for clients and providers to turn off messaging •

#### Message Center: Promising Practices

- Use message center to manage all client communication •
- Respond to client messages as soon as possible ۲

#### Message Center: Use Instructions

- Explain to clients they can send and receive messages from care team members •
- Explain to clients they can turn off messaging if desired ٠
- Encourage clients to respond to messages as soon as possible •
- Encourage clients to use the Message Center to request updates or information •

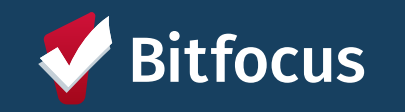

#### ⑦ Dashboard

I── Activity

#### Assessments ل ف

Calendar 臝

Community Info 

#### Documents B

🛓 Location

#### Message Center

🛡 Privacy

Resource Directory Q

# **Privacy**

## **Privacy: Functionality Overview**

- Allows clients to electronically sign a new Release of Information •
- Prevents providers from sending multiple requests to a client •
- Submitted ROIs are stored within the client profile •

### **Privacy: Promising Practices**

- Review ROIs for upcoming expiration during invitation
- Extend request for new ROI two weeks before expiration •
- Message clients to explain the importance of the request ullet

### **Privacy: Use Instructions**

- Explain to clients the importance of ROIs for coordinating services •
- Explain to clients that if their ROI expires, they will receive a notification and can  $\bullet$ sign a new ROI without waiting for a request
- Explain to clients that they cannot revise or revoke an ROI within MyConnectSV, • but can send a message to request changes
- Encourage clients to respond to ROI requests as soon as possible •

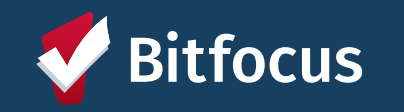

Dashboard (-)

- Assessments <u>\_</u>\_\_
- Calendar 扁
- **Community Info** III
- **Documents**
- Location
- Message Center  $\square$
- Privacy
- **\_+** Referrals

#### **Q** Resource Directory

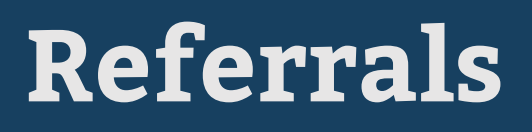

#### **Referrals: Functionality Overview**

- Provides participants with a listing of their current and past referrals in HMIS •
- Includes the referral date, agency name, program name, current referral status, • and the date when the referral status was most recently updated.

#### **Referrals: Promising Practices**

If a participant contacts you because they see they have a Pending program ٠ referral, please help them connect with a staff member at the referred-to agency as quickly as possible

#### **Referrals: Use Instructions**

- Encourage clients to review their current and past referrals regularly and reach • out to you or another provider right away if they have a pending referral
- Encourage clients to keep their contact info in their MyConnectSV profile up-to-٠ date so providers can contact them about future referrals
- Explain to clients that data is available in real time •

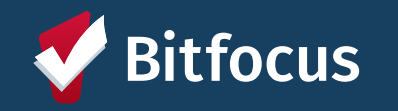

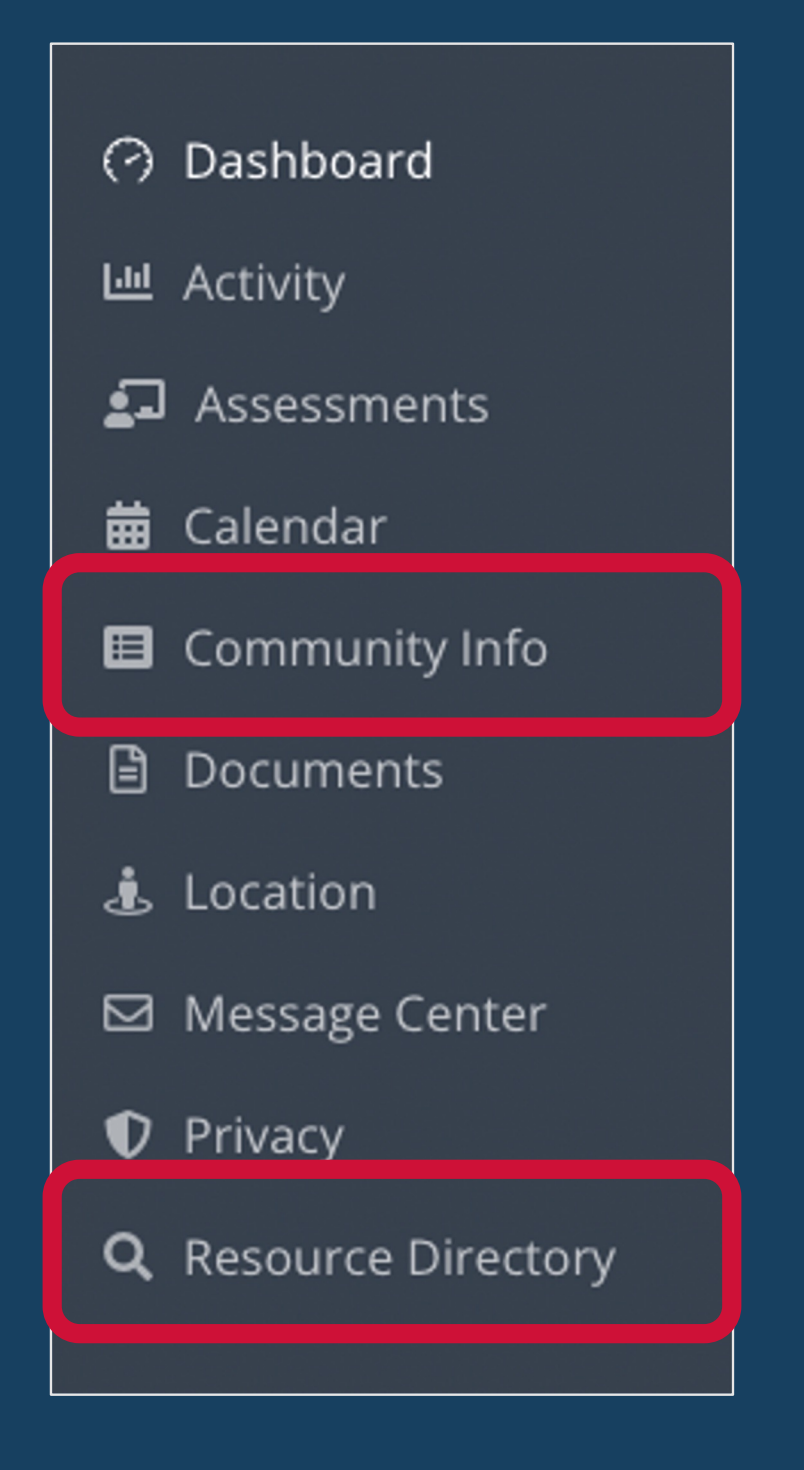

# **Resource Directory & Community Info**

## Resource Directory & Community Info: Functionality Overview

- Allows clients to get up-to-date local information
- View community info articles and links and filter by category
- View and filter resources by agency, category, and location
- Use a map with current location to identify nearby resources
- Providers can also view and search the Resource Directory in Clarity to print resources for clients or help them to find the same resources in MyConnectSV

## **Resource Directory & Community Info: Promising Practices**

• Encourage clients to utilize the Community Info and Resource Directory to learn more about local resources and information

## **Resource Directory & Community Info: Use Instructions**

- Explain to clients that resources and articles will be updated regularly and can be reviewed often to stay up-to-date
  Explain to clients that they can check the "Last Updated" date for each resource
- Explain to clients that they can check the "Last Updated" d or article to identify new and updated information

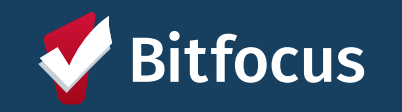

- ory ces y in Clarity to print ces in MyConnectSV
- **es** arce Directory to learn

# Client Functionality

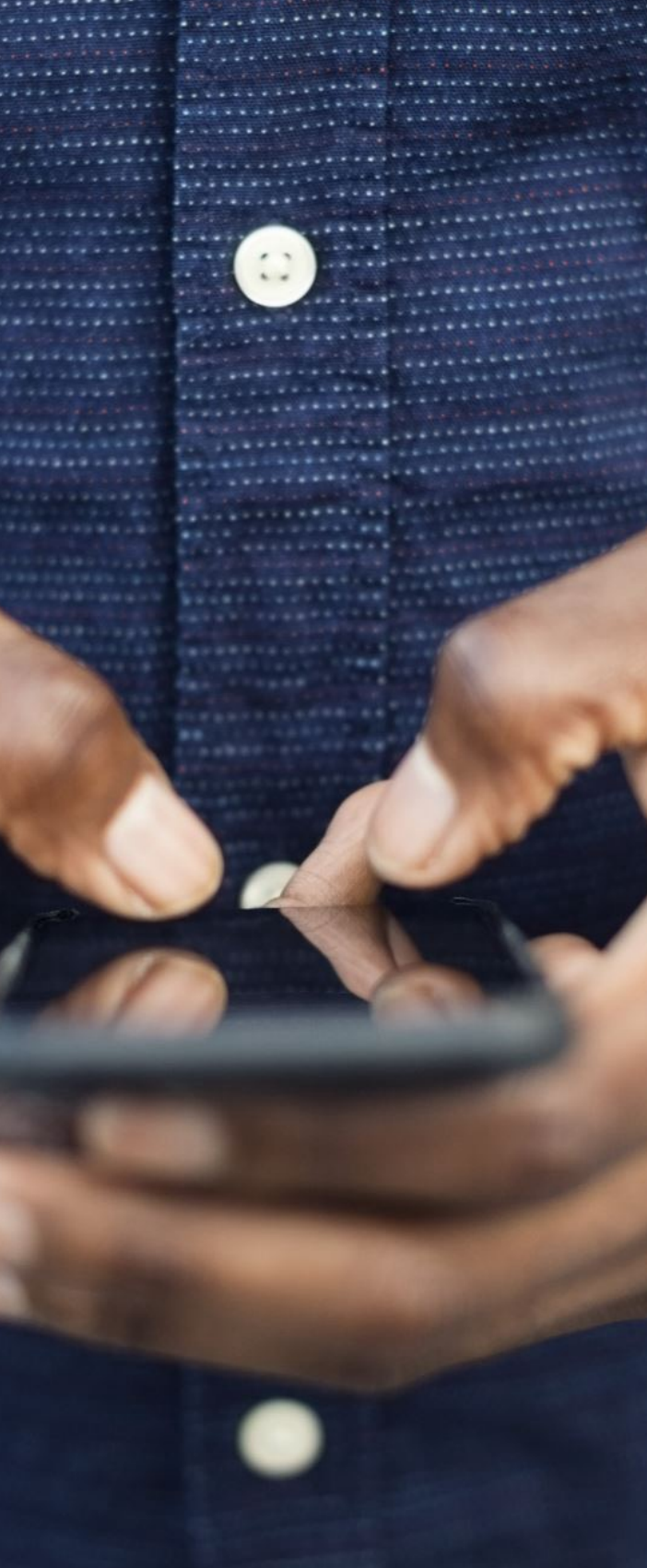

# Provider Functionality & Workflows

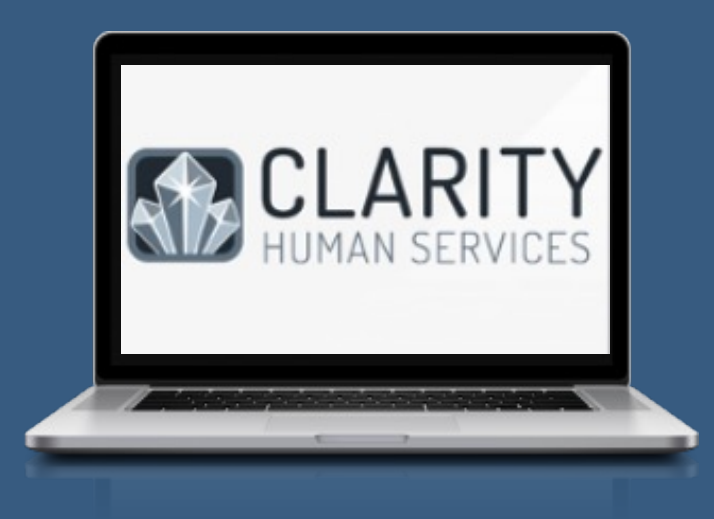

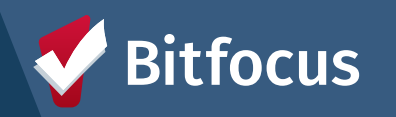

23

# **MyConnect**SV Invitations

# **Verify Eligibility**

- 18 years of age or older
- Consent to participate
- Active Release of Information (ROI)

# **Verify Identity**

- Confirm Full Name
- Confirm two identifying pieces of information:
  - DOB
  - Phone Number
  - Address
  - SSN
  - Recent Service History
  - Photo
  - HMIS ID Number

- profile
- within 14 days
- time

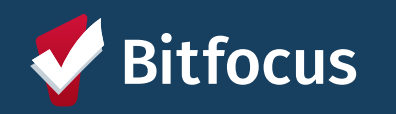

## **Send Invitation**

#### Send Invite through client HMIS

• Invitations must be responded to

• Clients will receive reminders if their invitation is going to expire • Manually resend invitation at any

# **Points to Emphasize with Clients**

## **Designed to Increase Access**

New tools designed to give more control!

## **Developed in Collaboration**

Developed in collaboration with individuals with lived experience of homelessness.

## **Secure Connection**

Developed with the security of individuals and their personal information in mind.

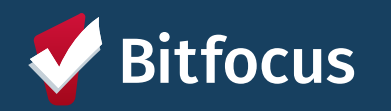

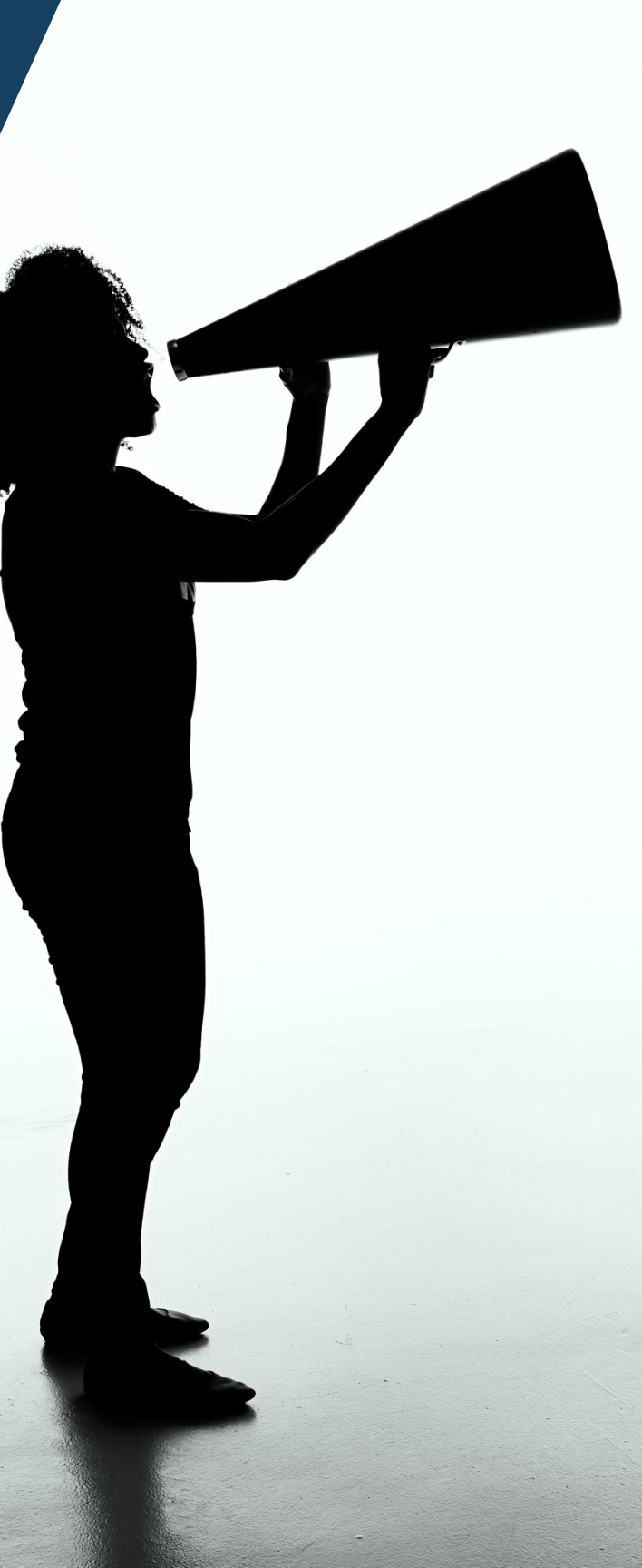

## Restrictions

DO NOT use MyConnectSV to share the following information:

Health Care Information or Health Status (HIPPA)
 Alcohol & Drug Abuse Treatment Information
 Domestic Violence Status or Program Information
 Citizen, Residency, or Immigration Status
 Financial Accounts or Credit Scores
 Education Records

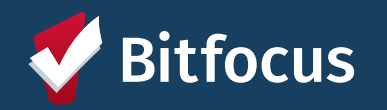

1:

# Invitation Demo

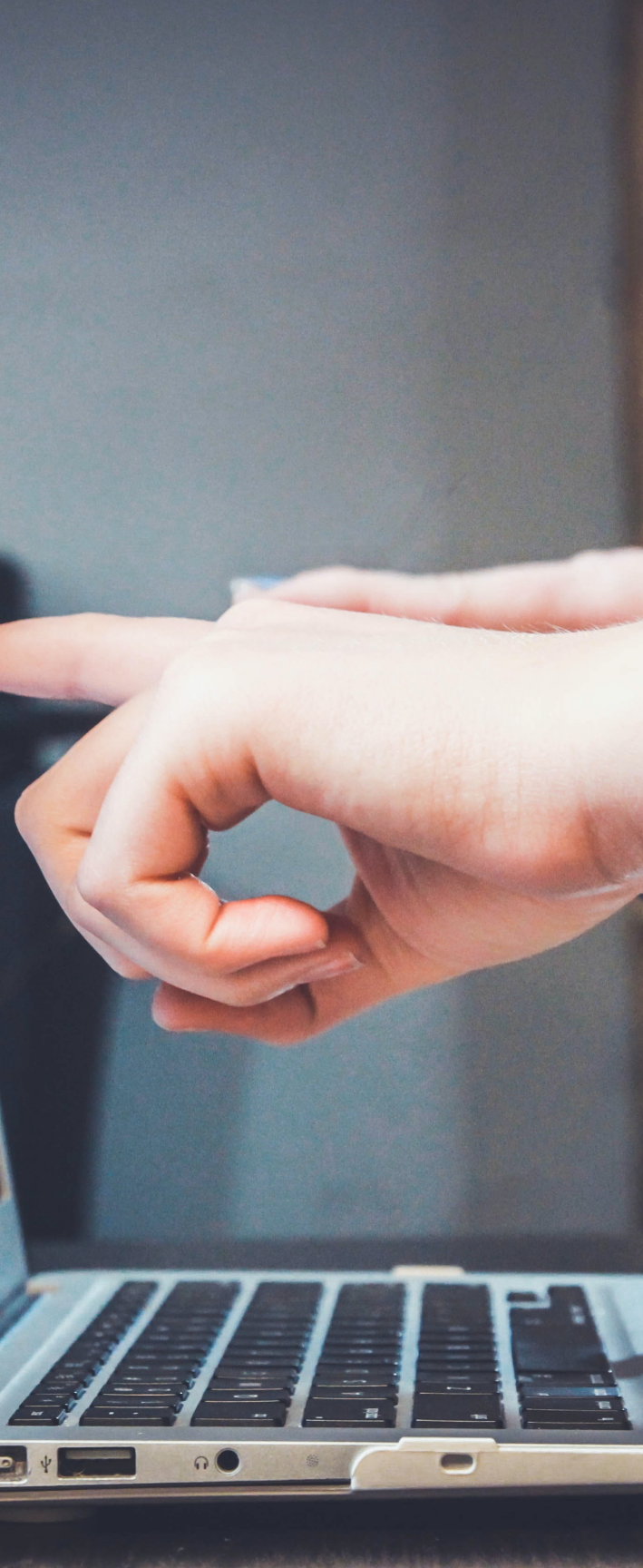

# **Sending Requests and Messages**

Send individual requests or messages to a client's MyConnectSV account through their Clarity profile

|              | Household Members                   |
|--------------|-------------------------------------|
|              | SEND REQUEST TO THE CUSTOMER PORTAL |
|              | Assessments                         |
|              | es: Documents                       |
|              | ti Location                         |
| 8F425AD2A    | In Photo ID Card                    |
| SEND MESSAGE |                                     |

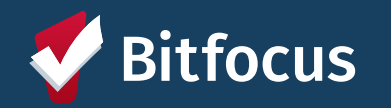

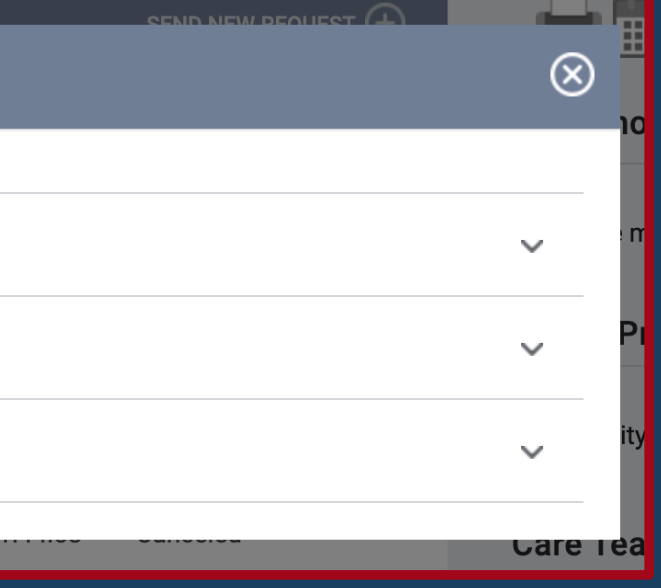

# **Sending Requests and Messages**

Send requests or messages to **multiple** clients at one time using the **Mass Sending** functionality

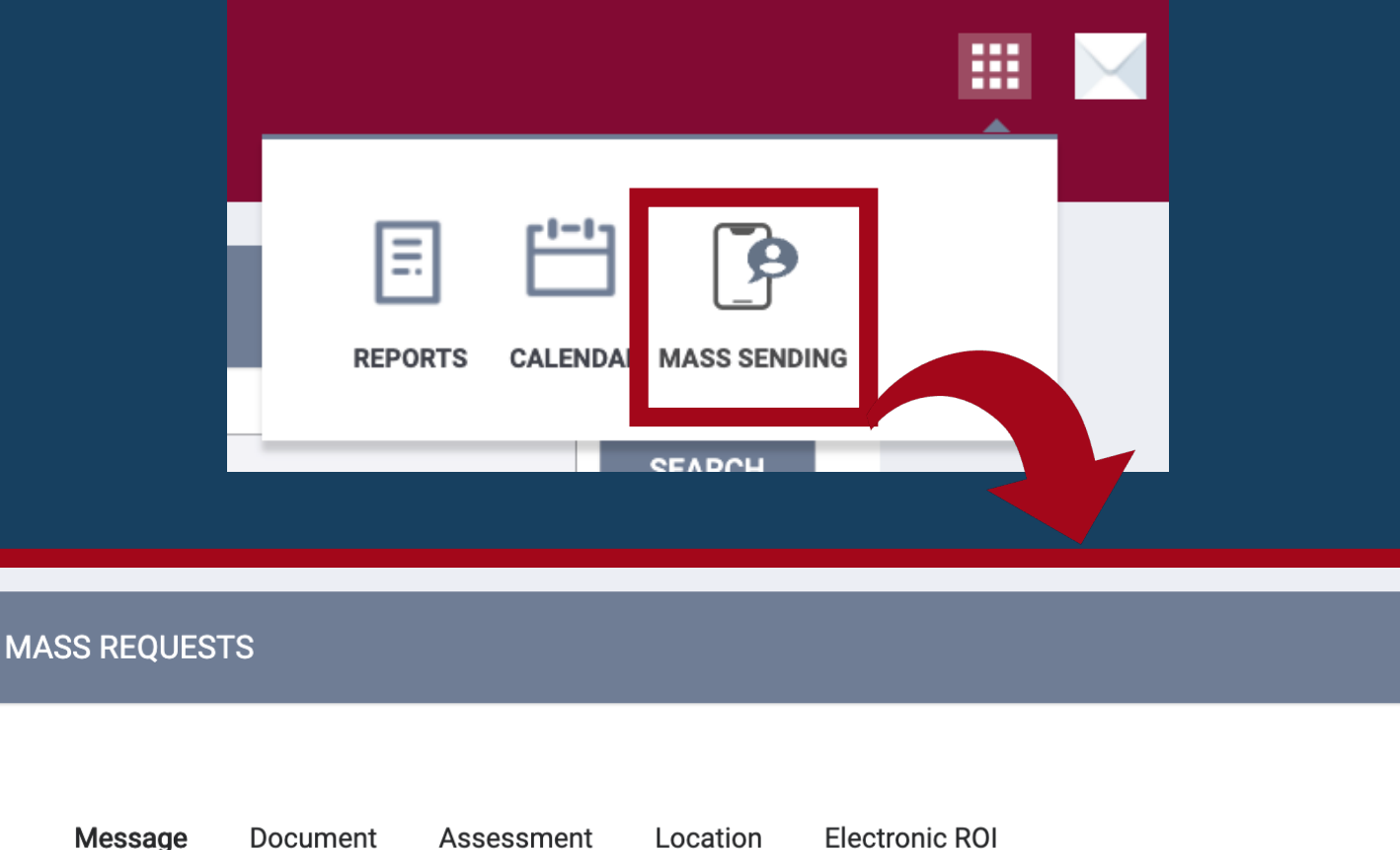

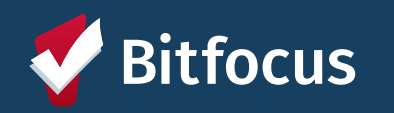

#### Selected clients list

PREVIEW MASS REQUEST

90055624C

James Smith

8070E1016

Rill Podgore

# Sending Requests

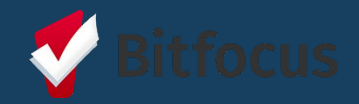

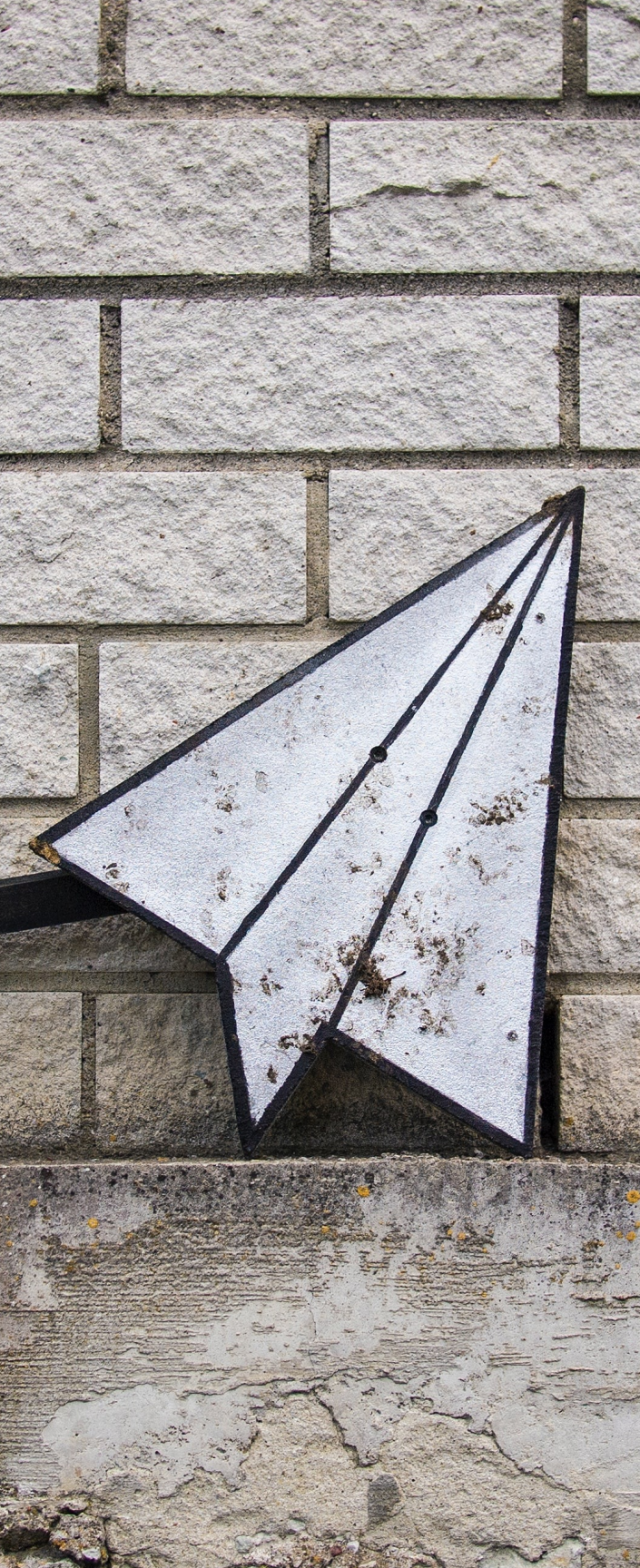

Post times you're available to meet as **appointment slots** so that participants can schedule time with you directly through MyConnectSV

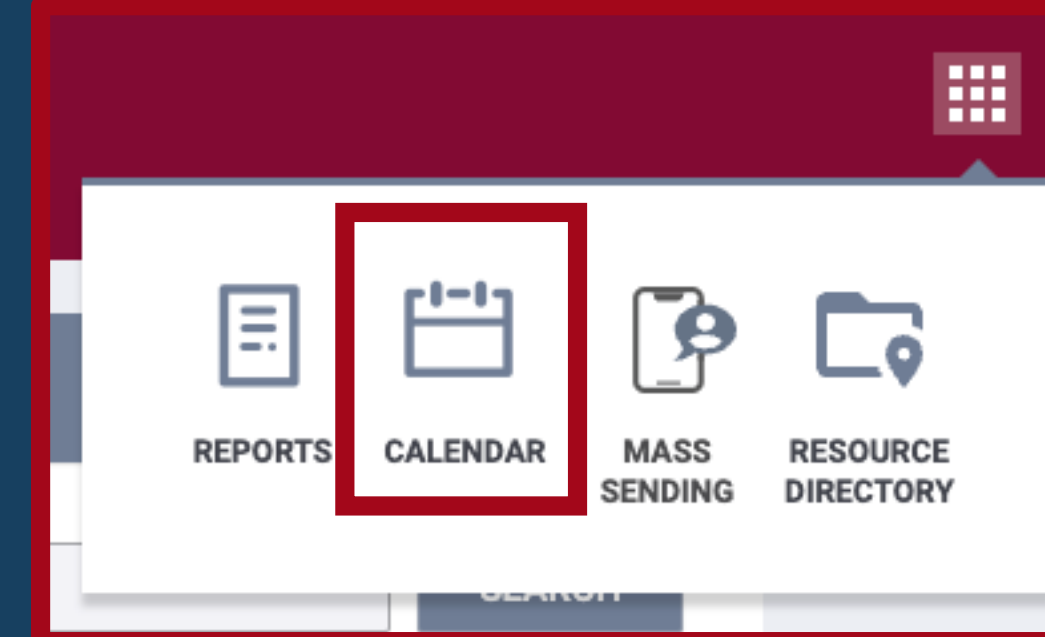

| <   |                   | June 202 | 24 month week | day list |     |     |  |
|-----|-------------------|----------|---------------|----------|-----|-----|--|
| SUN | MON               | TUE      | WED           | THU      | FRI | SAT |  |
| 26  | available time 27 | 28       | 29            |          |     | 1   |  |

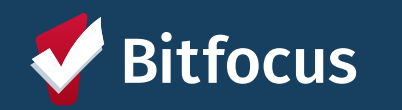

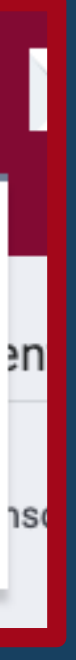

#### Calendar options:

General Calendar

Customer Portal Calendar

# Click "Add New Slot" and choose:

- Frequency
- Starting date and time
- End date *or* count of slots to schedule
- Interval (optional)
- Duration

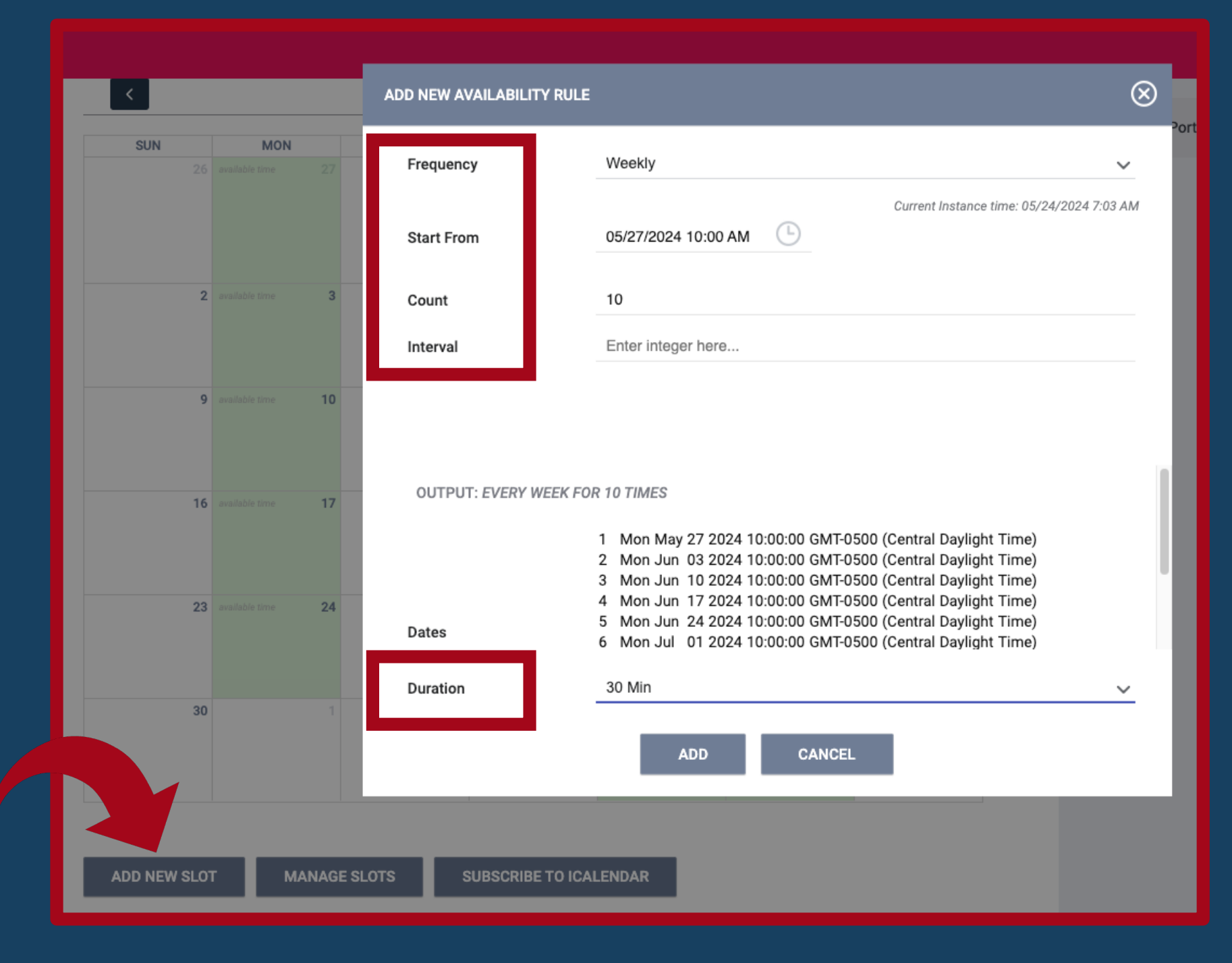

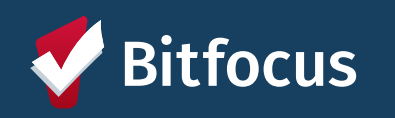

Click "Manage Slots" to remove an existing recurring schedule of appointment slots

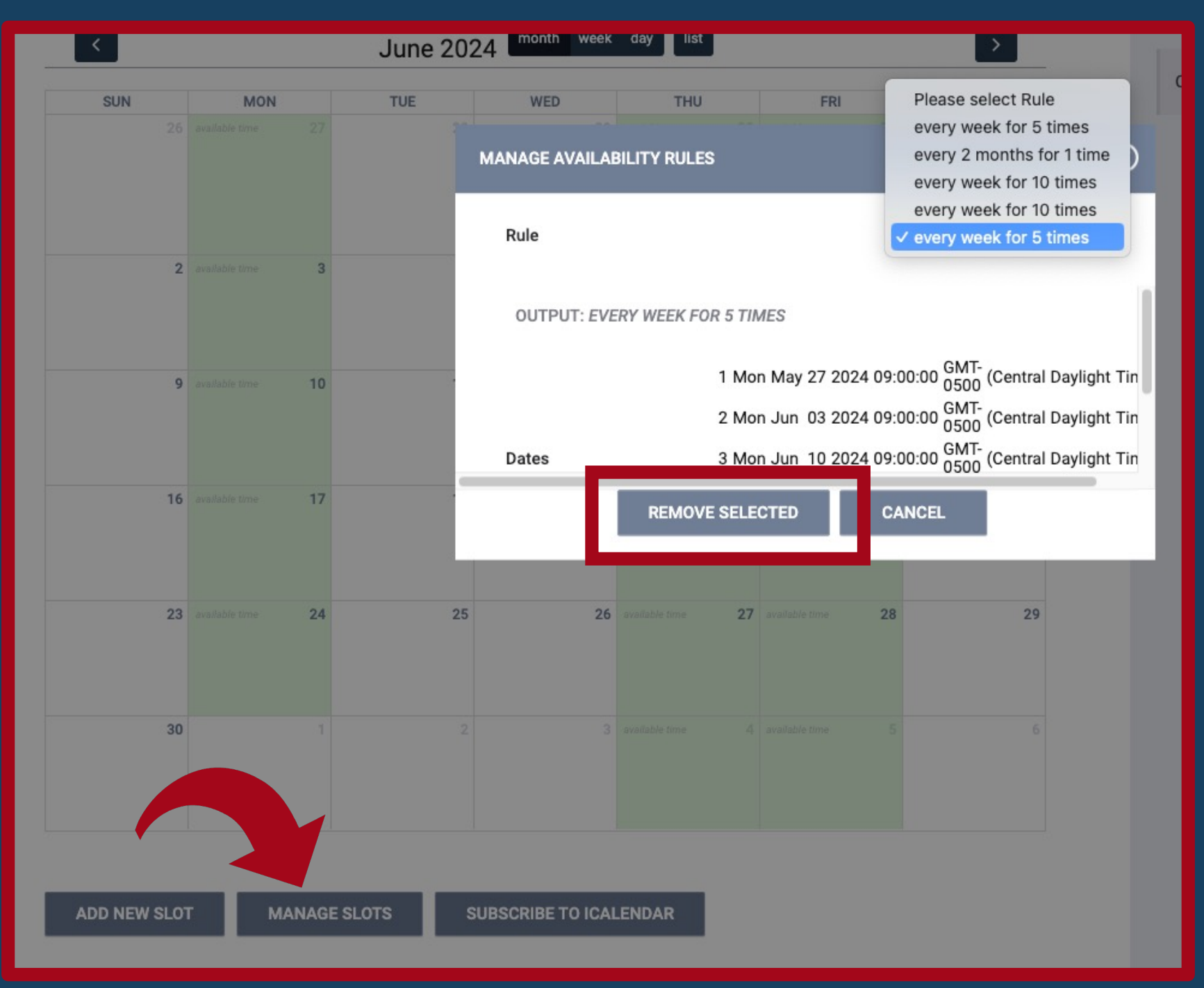

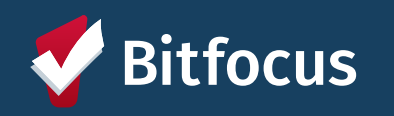

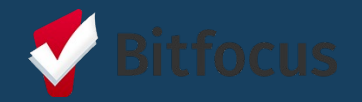

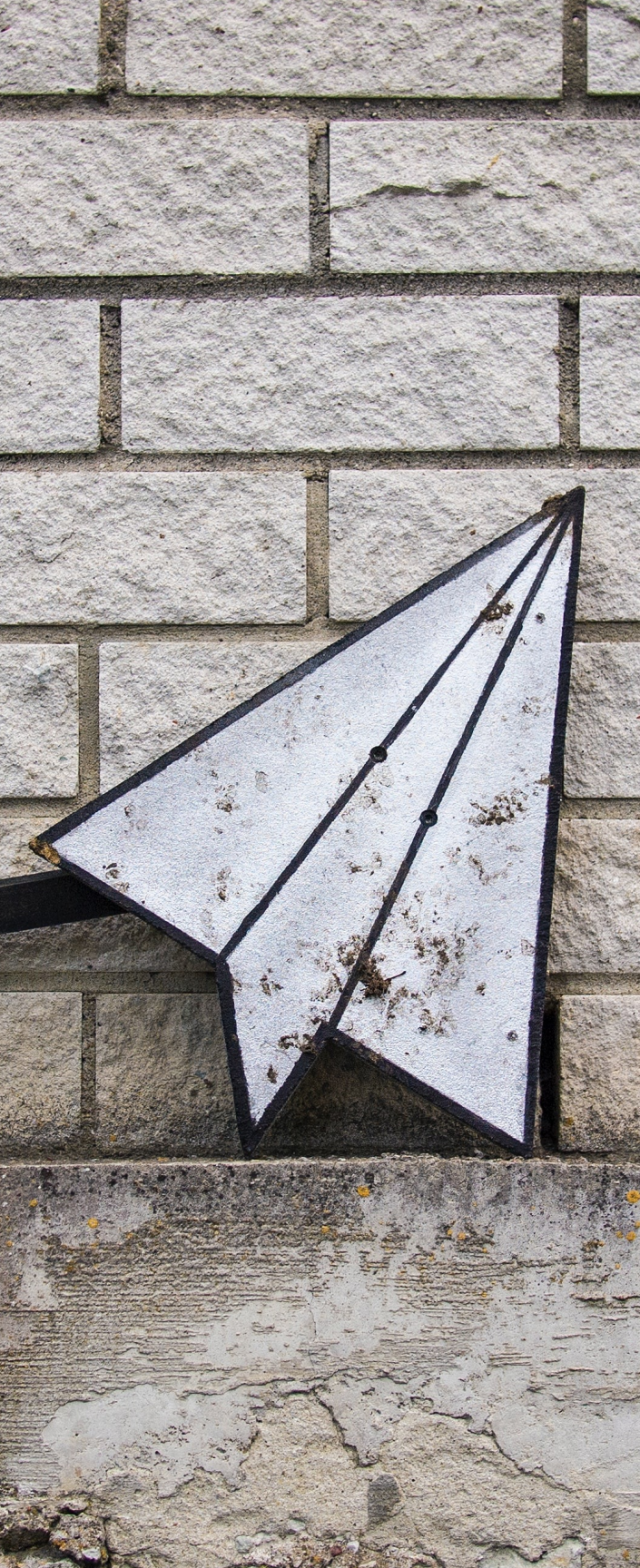

## **Resource Directory**

View and filter the same MyConnectSV resources within Clarity and print them to share with participants

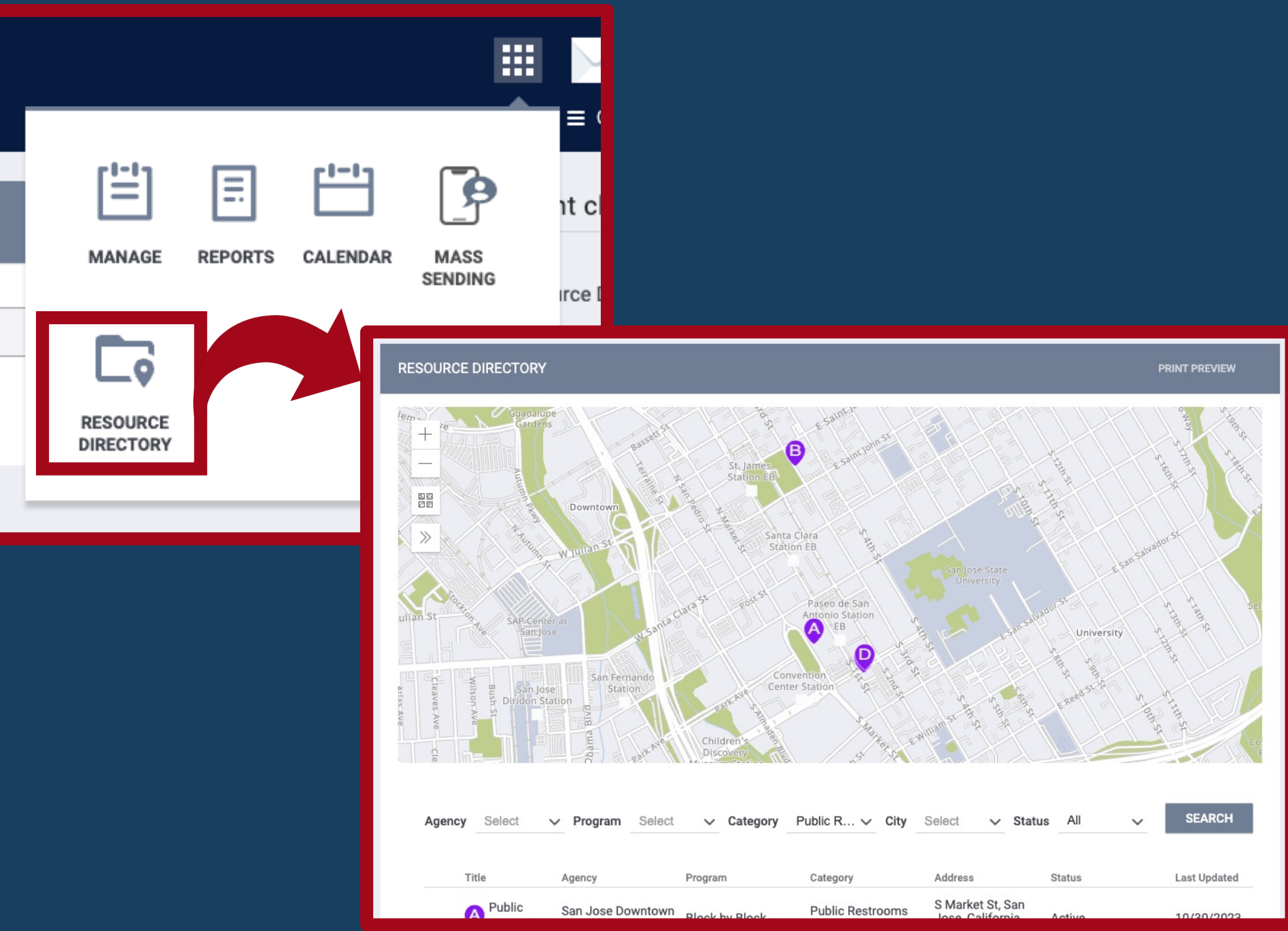

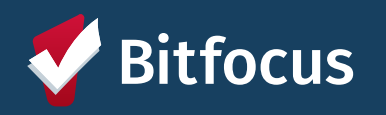

# Resource Directory

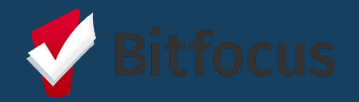

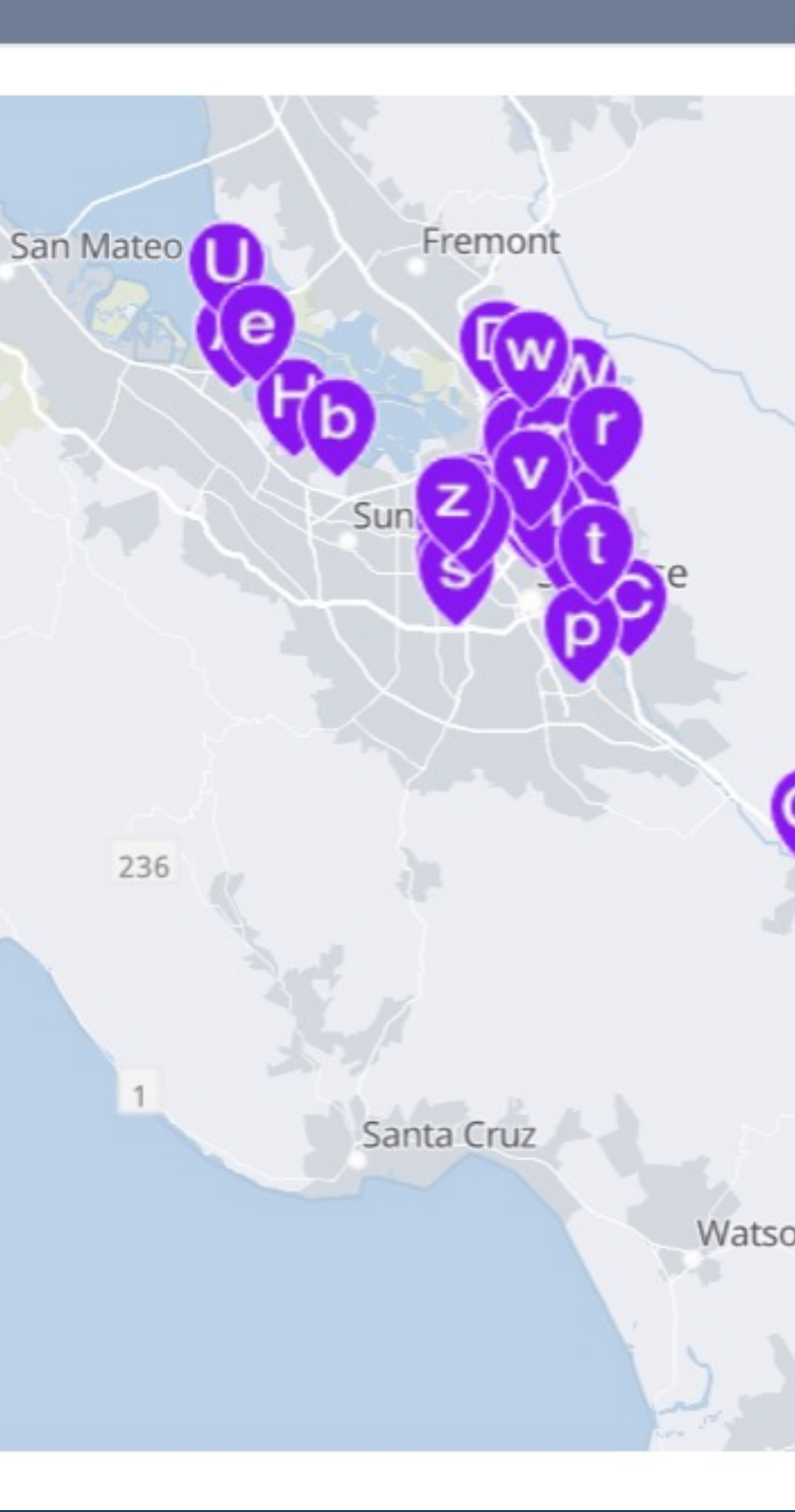

# **Account Disconnection**

Clients or their providers should disconnect an account immediately if any of the following occur:

- Client lost access to personal email •
- Client's personal email is compromised •
- Client has changed their personal email • address
- Account is compromised  $\bullet$

Account disconnection suspends access to a client's personal information within MyConnectSV.

If a client has only forgotten their **MyConnect**SV password and their email has **not** been compromised, they can use the "Forget Password" button on the login page to receive a link to reset their password.

CUSTOMER PORTAL CONNECTION

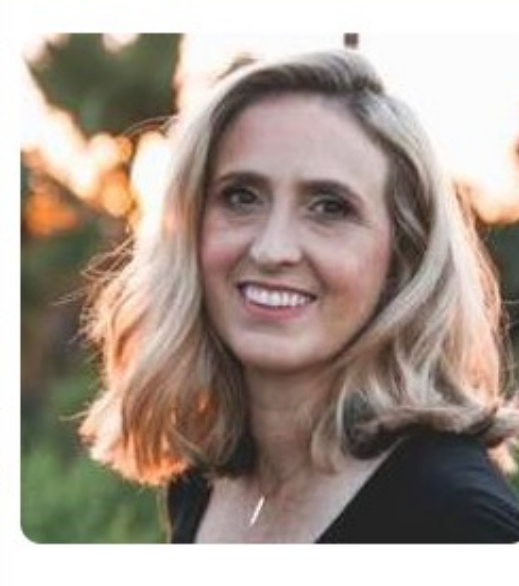

Email

Phone

Last Seen

DISCONNECT

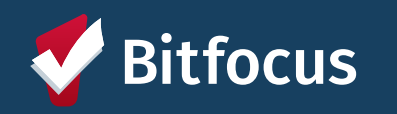

(X)

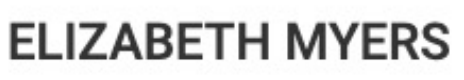

elizabethmyersportal@gmail.com

+18284571215

Monday, January 31 2022 02:22PM

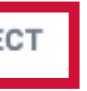

## **Account Reconnection**

If an account has been disconnected due to a client losing access to their email account:

- Encourage client to create a new free email address
- Send an invite to a client's new email address using the same method used to invite the client for the first time

All information is saved, and clients will have access to their information once the account is reconnected to the new address.

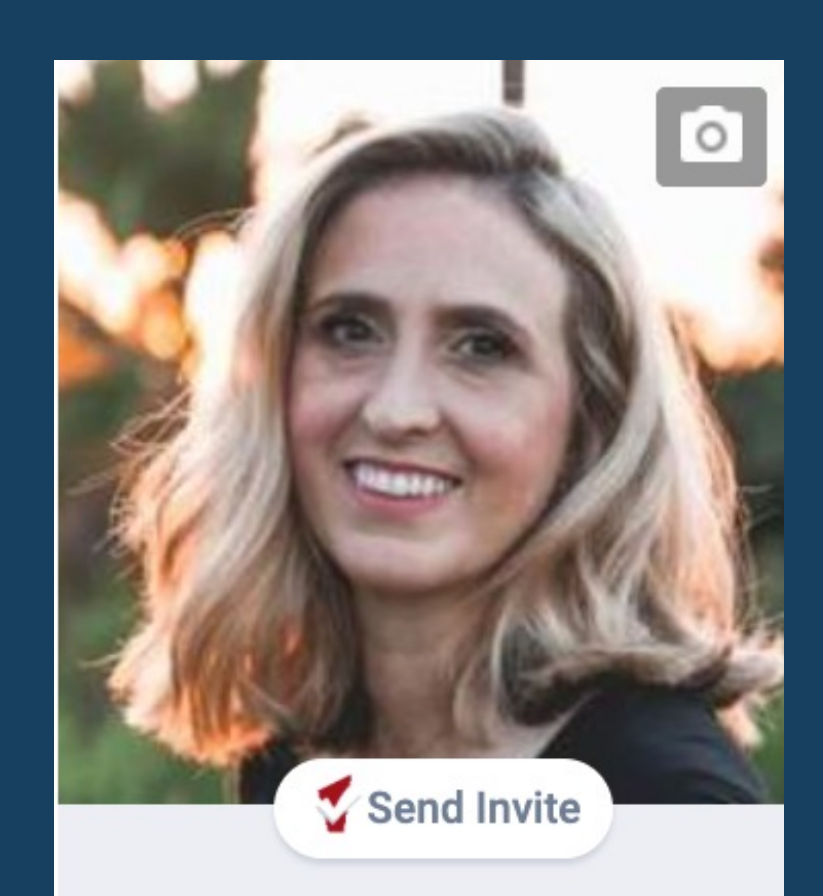

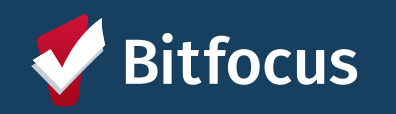

#### UNIQUE IDENTIFIER 3C7D27727

# Account Disconnection Demo

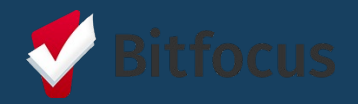

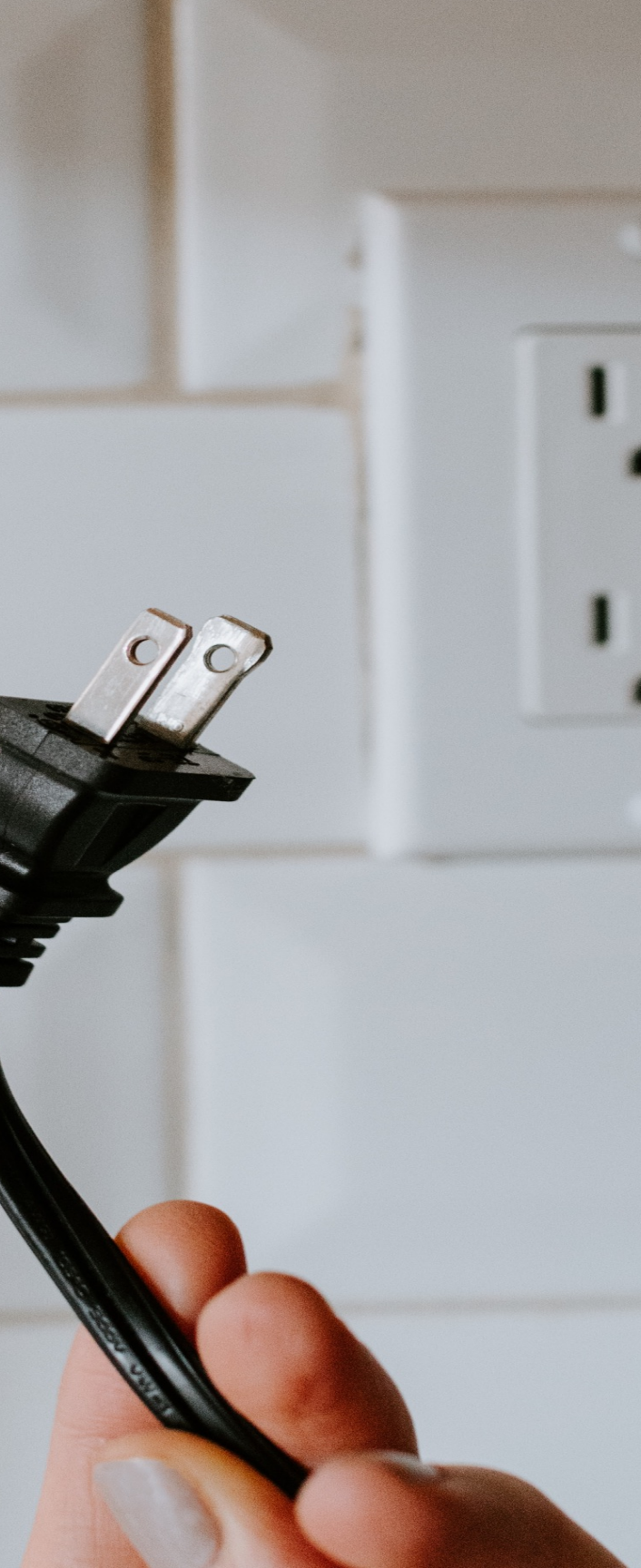

# Support Process & Resources

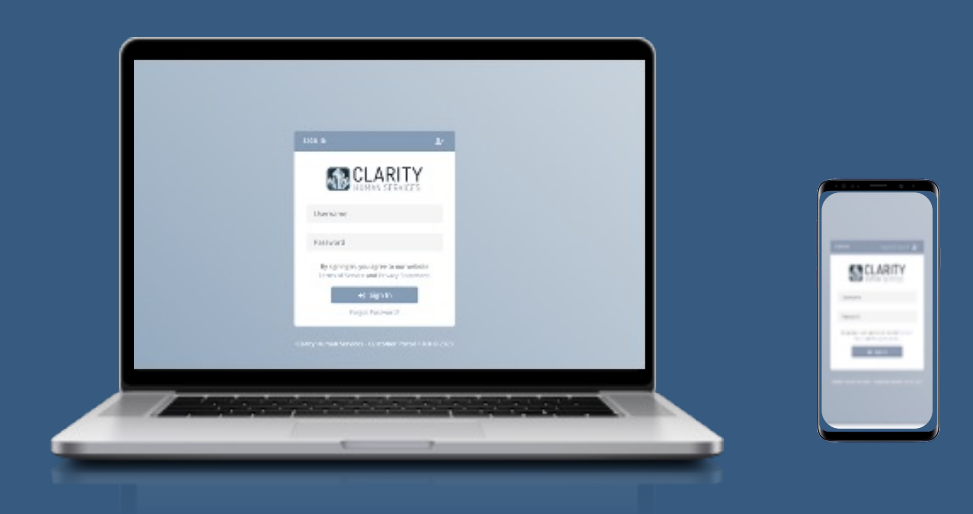

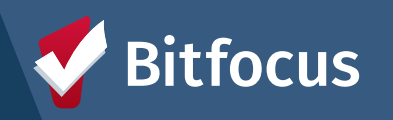

40

# **Client Support Process**

## **MyConnect**SV

## Introduction

- Provide client with promotional flyer resources
- Share benefits of utilizing **MyConnect**SV

## **Account Creation**

- Confirm eligibility & Consent
- Direct client to resources
- Send invitation
- Offer assistance if needed

## **Account Utilization**

- resources
- Explain how you intend to use **MyConnect**SV
- Encourage clients to explore **MyConnect**SV
- Connect clients with the Peer Support team for additional assistance

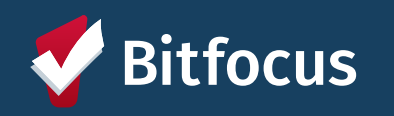

## • Direct client to training

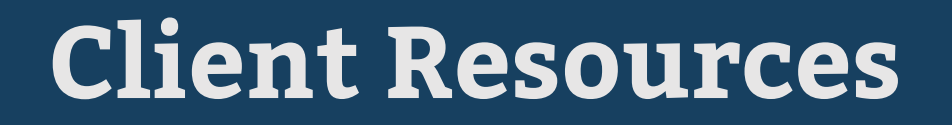

## MyConnectSV Promotional Flyer

Promotional flyer with FAQs and links to more information can be requested through **Destination: Home.** 

## MyConnectSV Client Guide

<u>Comprehensive guide</u> including instructions and recommended uses for features.

## Instructional Videos

Access to multiple short instructional videos that cover the account creation process and feature review.

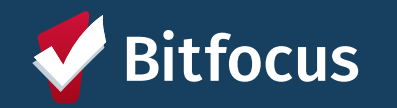

## **Provider Resources**

## **Provider Manual**

Comprehensive guide including provider and client instructions, recommendations, and promising practices available at scc.bitfocus.com

## Access to Training Session Access to training sessions through training.bitfocus.com

## **Office Hours**

Attend regular Santa Clara County HMIS Clarity Office hours for further assistance or to ask questions (calendar available at https://scc.bitfocus.com/events)

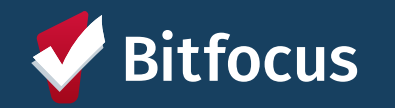

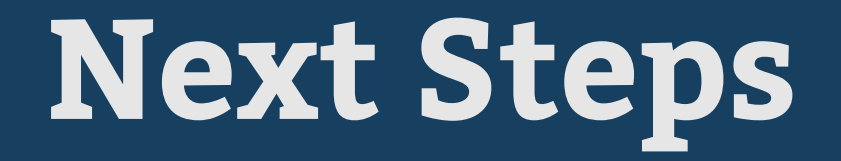

After passing the quiz following this video, email

# sccsupport@bitfocus.com

to request an update to your access role in Clarity.

You'll then get access to begin inviting and utilizing MyConnectSV with your participants!

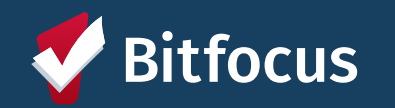

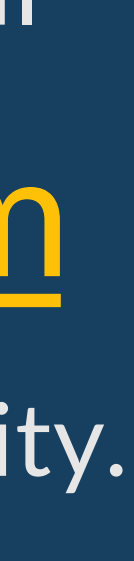

44